クラスルームの使い方 ~生徒への課題の配付・回収と協働編集~

- 1 クラスルームへの生徒の追加
- 方法1 クラスコードを生徒が入力する方法
   (1)【教師】クラスを開き、クラスコード
   を生徒に知らせる

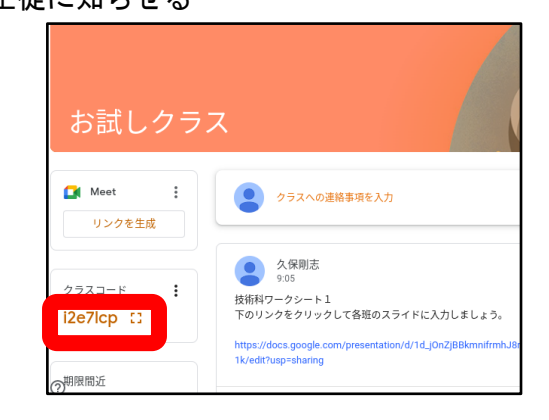

方法2 教師が生徒を一括登録する方法(1)【教師】ドライブ>共有ドライブ

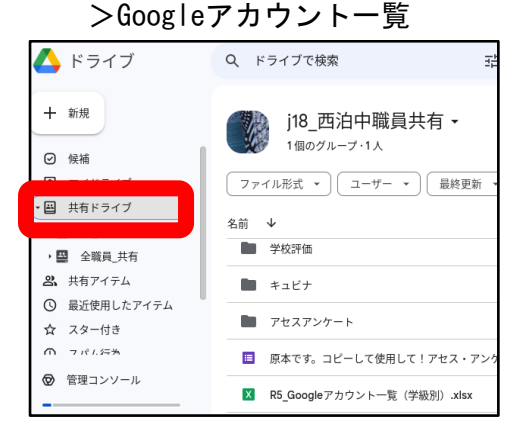

(3) クラスを開く>メンバー>生徒

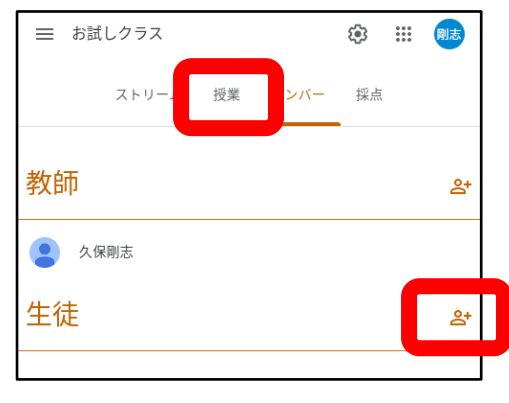

(2) 【生徒】クラス>+>クラスに 参加>クラスコード入力>参加

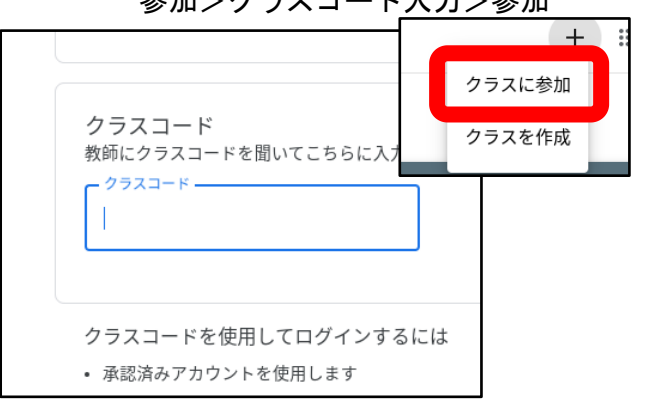

(2)アカウントを選択>Ctrl+Cでコピー

| x@g.nagasaki-city.ed.jp  |
|--------------------------|
| hx@g.nagasaki-city.ed.jp |
| v@g.nagasaki-city.ed.jp  |
| k@g.nagasaki-city.ed.jp  |
| s@g.nagasaki-city.ed.jp  |
| uq@g.nagasaki-city.ed.jp |
| y@g.nagasaki-city.ed.jp  |
| s@g.nagasaki-city.ed.jp  |
| f@g.nagasaki-city.ed.jp  |
| g@g.nagasaki-city.ed.jp، |
| ay@g.nagasaki-city.ed.jp |
| mi@g.nagasaki-city.ed.jp |
| ui@g.nagasaki-city.ed.jp |
| ky@g.nagasaki-city.ed.jp |
|                          |

## (4) Ctrl+V で貼り付け

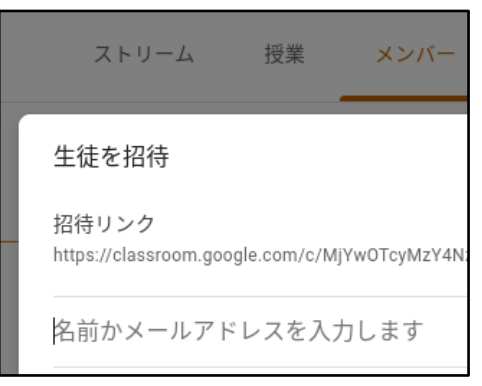

2 クラスルームでの課題の配付

シート(ドキュメント、スライドなど)を全員に配付し、記入させて回収、(採点やコ メントをして返却)

(例) ドキュメントで作成したワークシートを課題として配付

- (1) ドキュメントで配付するワークシート (2) クラスルームで配付するクラスを を作成する
  - 開く>授業

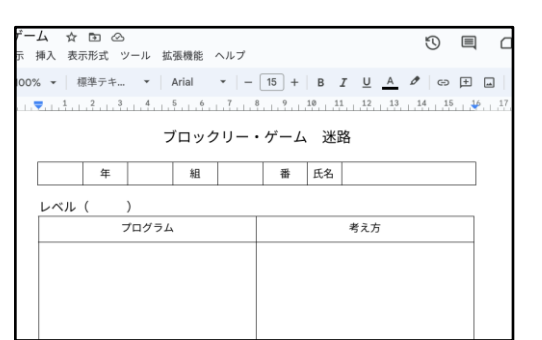

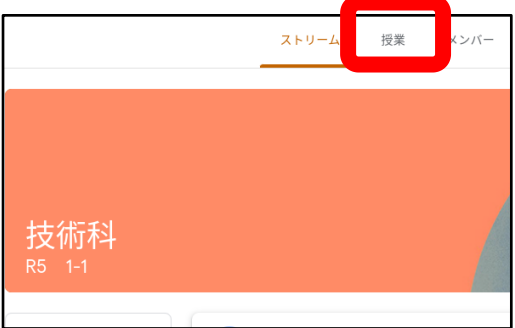

(3)作成>課題

最近使用したアイテム

ブロックリー・ゲーム\_

R)

1個を選択中

アップロート

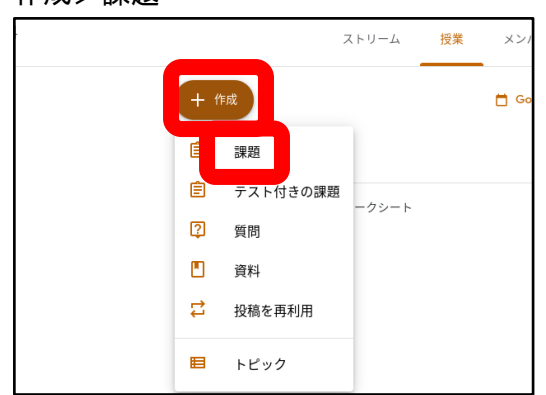

(4) タイトル、説明などを入力>ドライブ

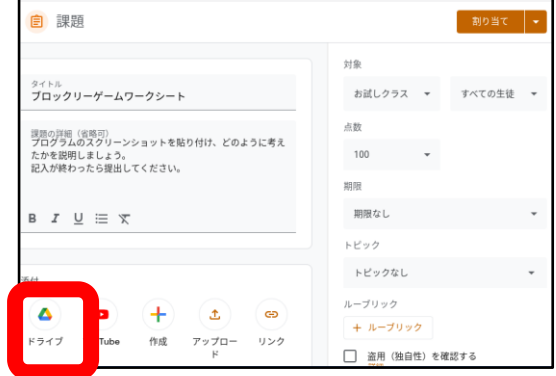

(5) マイドライブ>配付するドキュメント (6) 🔻 を選択>追加

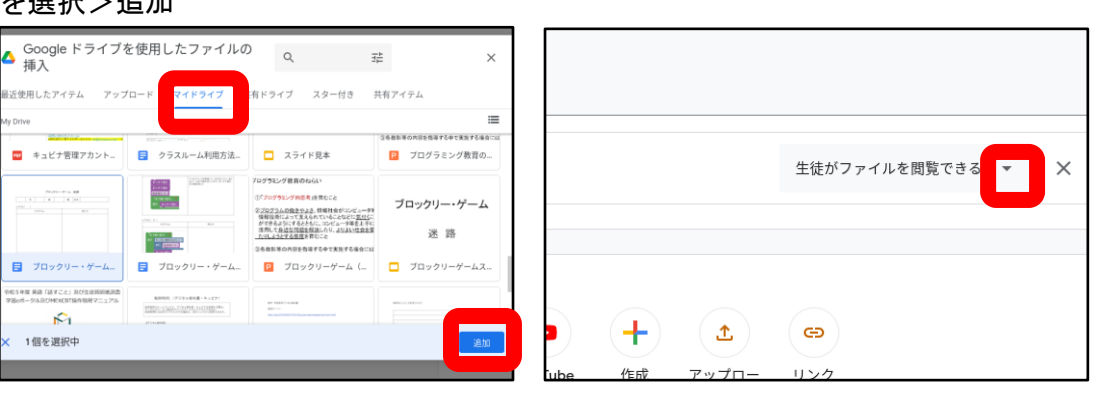

## (7) 各生徒にコピーを作成

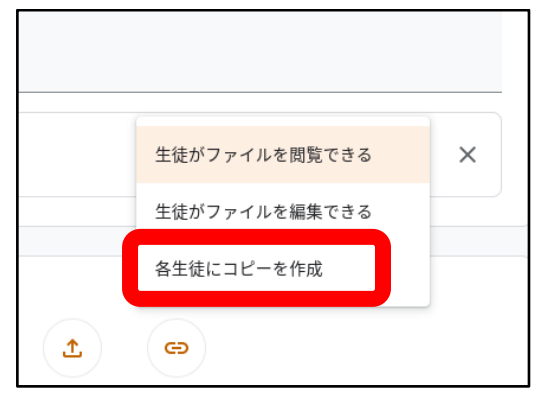

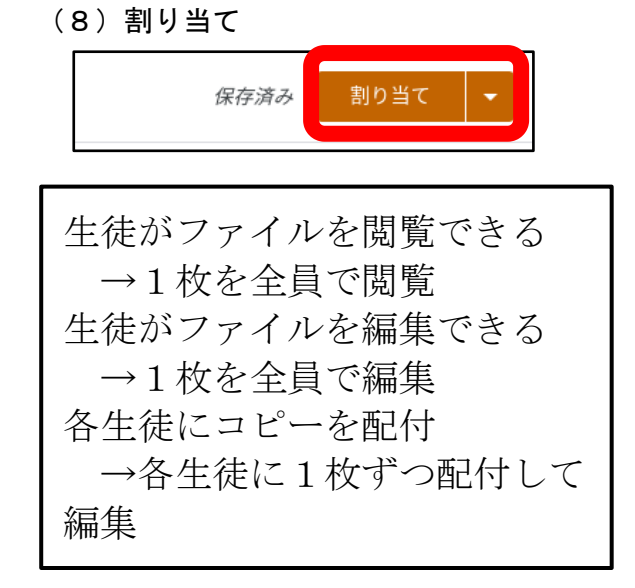

3 クラスルームでの共有ファイルの配付

1つのシート(スライド・ジャムボードなど)を全員で共有し、協働編集する。

- [方法その1]
- (1) スライドで配付するワークシート

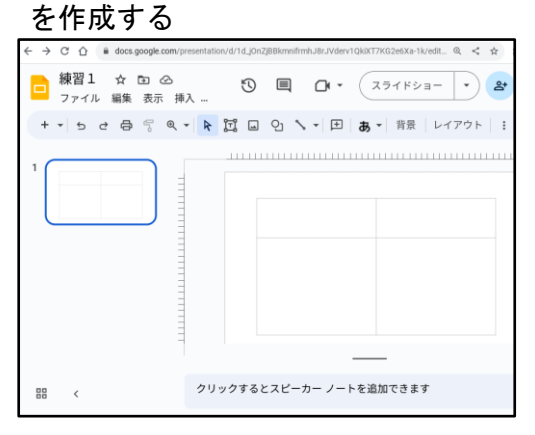

(2) クラスルームで配付するクラスを 開く>授業

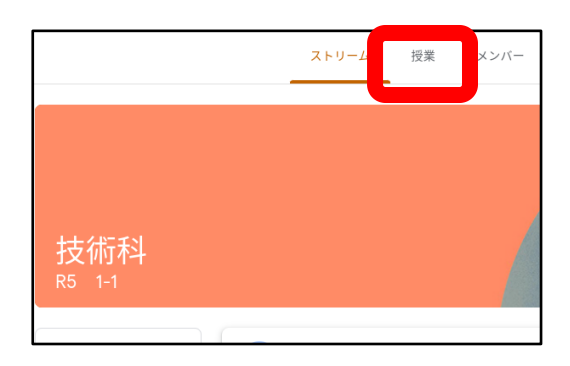

(3)作成>課題

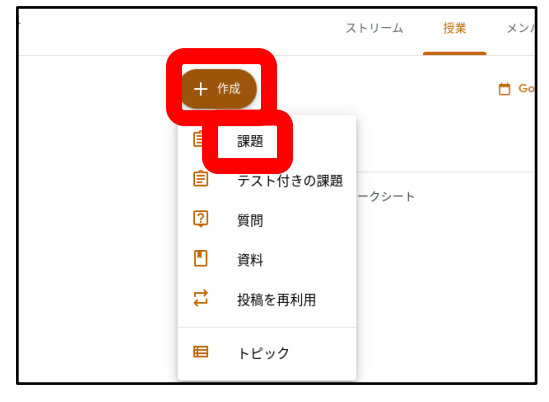

(4) タイトル、説明などを入力>ドライブ

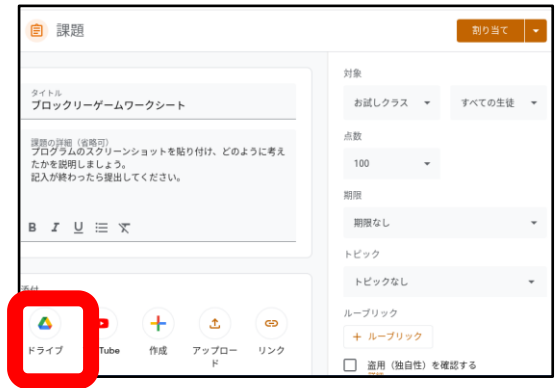

(5) マイドライブ>配付するドキュメント (6) ▼

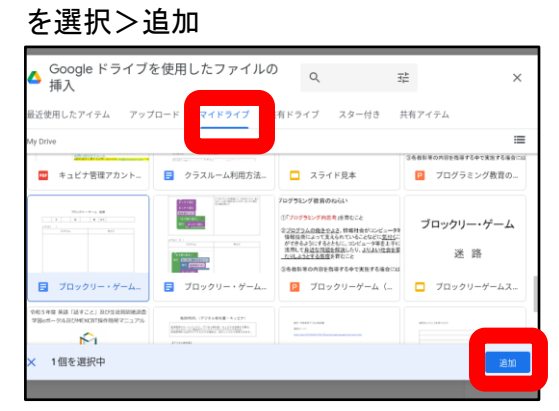

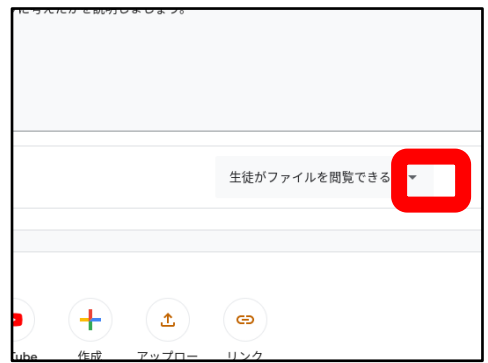

(7) 生徒がファイルを編集できる

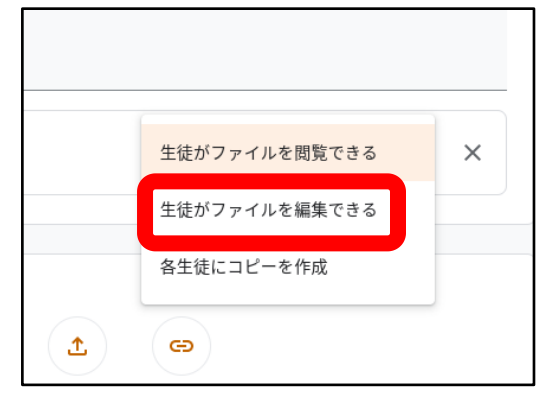

(8)割り当て

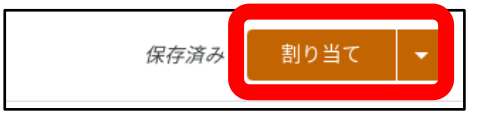

[方法その2]

(例) スライドを全員で協働編集

- (1) スライドで、配付するスライドを作成 (2) 長崎市教育委員会
  - し、 きをクリック

| ← → C ☆ @ docs.google.com/pr | esentation/d/1d.jOnZjBBkmnifrmhJBrJVderv1QkXT7KG2e6Xa-1k/edit 🍳 🛃 📩 |
|------------------------------|---------------------------------------------------------------------|
| 練習1 ☆ ⊡ ⊘ ファイル 編集 表示 挿       | ک 🕲 🗏 🗘 • 🛛 ۲۶۶۲ ۲۶۹۲ 🛃                                             |
| + • 5 6 8 9 9 9 •            | ▶ 認 □ 2                                                             |
|                              |                                                                     |
|                              |                                                                     |
| 88 <                         | クリックするとスピーカー ノートを追加できます                                             |

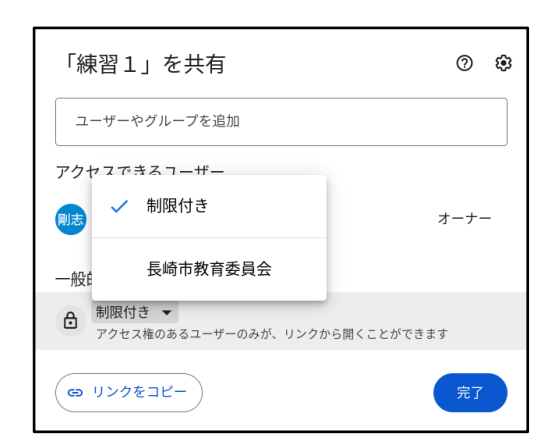

(3)編集者>リンクをコピー>完了

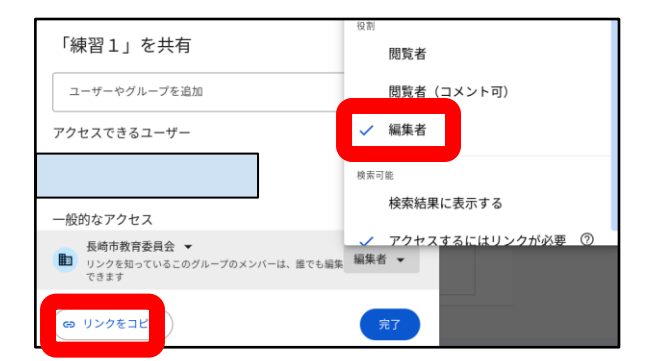

(5) Ctrl+Vでリンクを貼り付け、必要に 応じて説明等を入力>投稿

|            |               |            |                  | 1             | 1    |            |           |            |           | -         | J     |
|------------|---------------|------------|------------------|---------------|------|------------|-----------|------------|-----------|-----------|-------|
| 対象<br>お試し  | レクラス          | •          | すべての生徒           | •             |      |            |           |            |           |           |       |
| 757<br>Foi | への連絡<br>レンクをク | 書項を<br>リック | λ力<br>して各班のスライド( | こ入力しま!        | しょう。 | 10r Bidane |           | 20-64-3    | k (adit)  | ee seb es |       |
| в.         | r <u>∪</u>    | i E        | X                | -12/16/10/260 |      | JOIJVUUV   | 198661289 | 126049-1   | greating. | SK-pure   | ing . |
|            |               | ) (        | <u>t</u> ©       |               |      |            |           | <b></b> ++ | ンセル       |           | 投稿    |

4 生徒による共有ファイルの作成と編集

班で1つのシート(スライド・ドキュメントなど)を作成し、班員で共有し協働編集

例:スライドの協働編集

(1) 班の代表生徒がスライドを新規作成し、 (2) 💒 をクリック ファイル名をつける

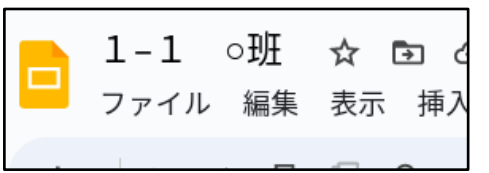

(4) クラスルームで配付するクラスを 開く>クラスへの連絡事項を入力

| ζ              |    | ストリーム     | 授業  | メンバー |
|----------------|----|-----------|-----|------|
|                |    |           |     |      |
|                |    |           |     |      |
| お試しク           | ラス |           |     |      |
| Meet<br>リンクを生成 | :  | クラスへの連絡事項 | を入力 |      |
|                |    |           |     |      |

(6) 生徒は、ストリームに投稿された リンクをクリックし、スライドを開く

| ζ 🦯 🬔                                                                                                    |     |
|----------------------------------------------------------------------------------------------------|-----|
| クラスへの連絡事項を入力                                                                                                    | ţ1  |
| 久保朗志           V55           技術科ワークシート1           下のリンクをクリックして各種のスライドに入力しましょう。           Vitus: r/doc.apogle.com/preventation/4/1_(0-2020Bannfink-UB-2Mer-104) | :   |
| <ul> <li>(クラスのコメントを送加。)</li> </ul>                                                                                                    | Þ   |
|                                                                                                    | ۶-4 |

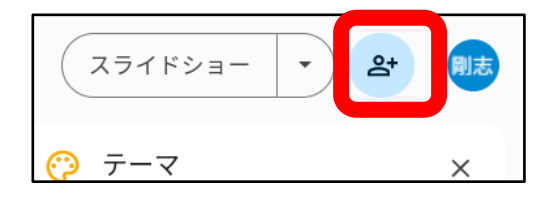

(3) 班員の名前を入力し、候補がでたら 選択、これを繰り返す

注!:必ず先生もメンバーに追加する

| 「1–1 ○班」を共有               |
|---------------------------|
| 前田                        |
| 勝弘 Dg.nagasaki-city.ed.jp |
| g.nagasaki-city.ed.jp     |

(4) 全員を追加したら、権限:編集者通知のチェックを外し、共有

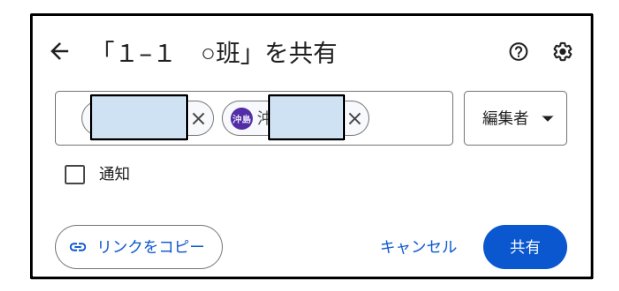

- ※ 先生の許可なく、ファイルを共有しないこと
- ※ 先生の指示で共有する場合は、必ず先生も共有メンバーに追加すること
- (5) 各班員は、ドライブ>共有アイテムにスライドが表示されるので、開いて編集する

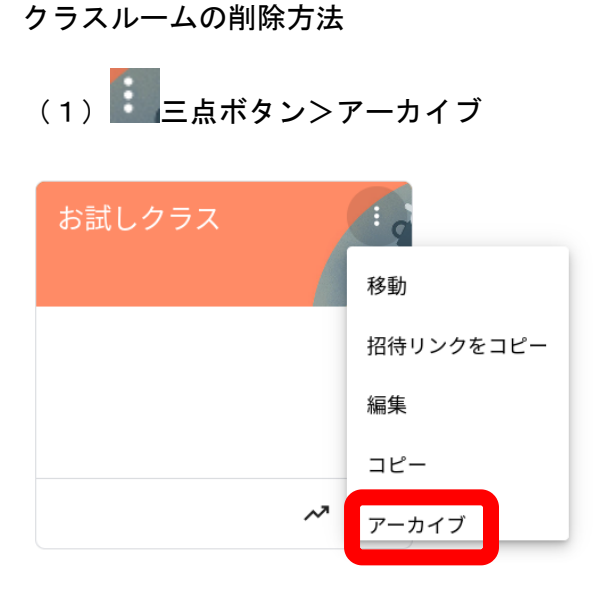

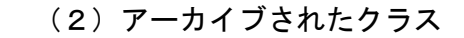

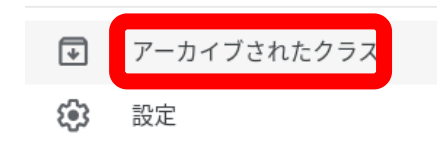

「アーカイブされたクラス」から 昨年度利用したクラスのデータを 参照することができる。

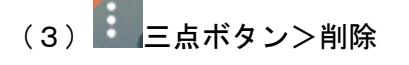

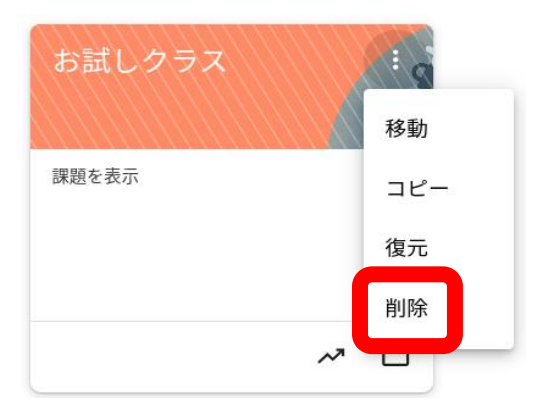